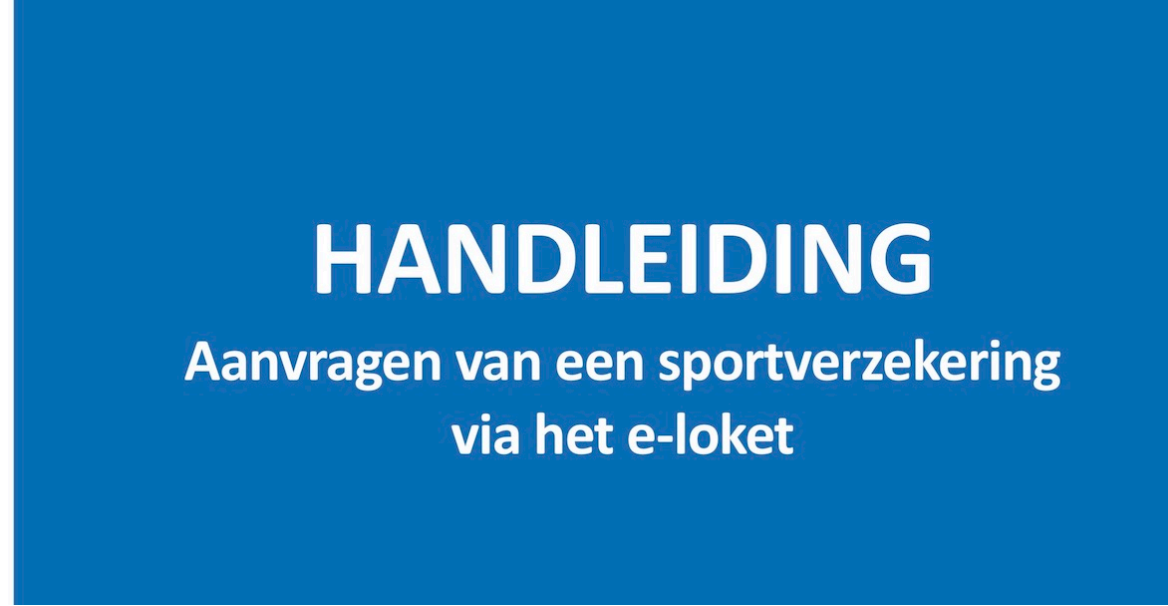

24 maart 2024 Gewijzigde versie, aangepast voor ARDF.

Voor het organiseren van een "ARDF evenement" of radiovossenjacht initiatie te voet, kan je een gratis sportverzekering aanvragen bij Sport Vlaanderen. Voorwaarden zijn dat de activiteit niet beperkt mag zijn tot enkel leden van de vereniging, en dat je het logo van Sport Vlaanderen vermeldt op elke promotie.

De eerste keer dat je in meldt is dat iets omslachtiger, maar eenmaal in de database bekend gaat het daarna vlot.

1) Ga naar www.sport.vlaanderen/eloket.burger.portal en meld u aan met Itsme© of uw eiD. zie pag 2.

### 2) Je bent voor de eerste keer aangemeld?

Vul eerst uw gegevens in en koppel dan jezelf aan een vereniging. zie pag 3. Zoek in de lijst naar UBA. Kies UBA Koninklijke Unie van de Belgische Zendamateurs. UBA zit per vergissing vierdubbel in de lijst, maar laat u daar niet aan storen.

4) Vraag een sportverzekering aan. zie pag 4

Klik rechts in de zwarte balk op Jouw E-loket toepassingenen kies sportverzekering.

Vul de gegevens in voor de activiteit die je organiseert: Zie een voorbeeld op pag 5

5) De dag erna ontvang je een email van Sport Vlaanderen: vul alles in, het werkelijk aantal deelnemers en een kopie en/of link van website en/of facebook van het promo materiaal.

6) Moest het nodig zijn: aangifte van een ongeval met schade.

Succes 73 Marc ON6HI UBA ARDF Manager.

#### 1. Aanmelden

- 1) Ga naar het e-loket via www.sport.vlaanderen/eloket.burger.portal
- 2) Bevestig je identiteit

BURGERLOKET - SPORT VLAANDEREN T&I Aanmelden Kies hieronder hoe u wil aanmelden. Klik op "meer info" voor uitleg over die manier van aanmelden. Klik op de knop (?) HULP NODIG BIJ AANMELDEN - 24/7 "hulp nodig?" (rechts) voor veelgestelde vragen over aanmelden of om contact op te nemen met de helpdesk. itsme® > eID en aangesloten its kaartlezer Meer info 🕜 Meer info > Beveiligingscode via mobiele Beveiligingscode via SMS APP SMS app Ļ • Nog niet geactiveerd? <u>Activeer nul</u> <u>Meer info</u> ? Nog niet geactiveerd? <u>Activeer nu!</u> <u>Meer info</u> ?

3) Je bent aangemeld.

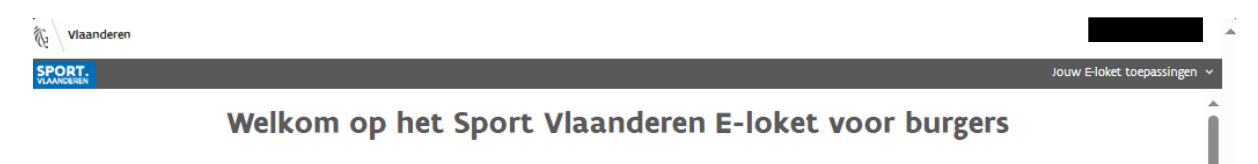

Jij hebt toegang tot meerdere toepassingen op het Sport Vlaanderen E-loket voor burgers Kies rechtsboven de toepassing die je wil gebruiken.

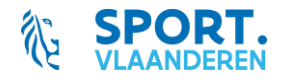

2. Koppel jezelf aan de vereniging waarvoor je een aanvraag wil doen.

# Deze stap doe je ENKEL WANNEER JE VOOR DE EERSTE KEER AANMELDT voor je vereniging!

Ook wanneer je later gebruik zou willen maken van de gadgets & medailles of lesgeversondersteuning, zal je dit niet moet herhalen.

1) Kies bovenaan rechts de toepassing waarvoor je een aanvraag wil indienen.

| € v | laanderen                                                                                     |       |                             |
|-----|-----------------------------------------------------------------------------------------------|-------|-----------------------------|
|     | I.                                                                                            |       | Jouw E-loket toopassingen 🗸 |
|     | Welkom op het Sport Vlaanderen E-loket voor burgers                                           |       | Gadgets & Medailles         |
|     |                                                                                               |       | Lesgeversondersteuning      |
|     | Jij hebt toegang tot meerdere toepassingen op het Sport Vlaanderen E-loket voor burgers       |       | Organisatiebeheer           |
|     | kies rechtsboven de toepassing die je wil gebruiken.                                          |       | Sportverzekeringen          |
|     |                                                                                               |       | -                           |
| 2)  | a) Je bent nog niet gekend:                                                                   |       |                             |
|     | <ul> <li>Je krijgt de melding dat jouw gegevens nog niet volledig zijn en de vraag</li> </ul> | om de | ze aan te                   |

| vullen. |  |  |  |
|---------|--|--|--|
|         |  |  |  |
|         |  |  |  |

| Jouw gegevens zijn nog niet volledig. | ;. Klik op ´vu | ul aan´ om deze te vervolledigen. |
|---------------------------------------|----------------|-----------------------------------|
|                                       | Vul aan        |                                   |

Vul je e-mailadres en telefoonnummer in + klik op 'Bewaar'

| Persoon gegevens aanvullen |                   |  |  |  |  |
|----------------------------|-------------------|--|--|--|--|
| Voomaam<br>Leen            | Achternaam<br>Cox |  |  |  |  |
| E-Mail                     | Tel/GSM           |  |  |  |  |
|                            | Bewaar            |  |  |  |  |

b) Je bent gekend maar nog niet gekoppeld aan een vereniging - Klik op 'Zoek vereniging'

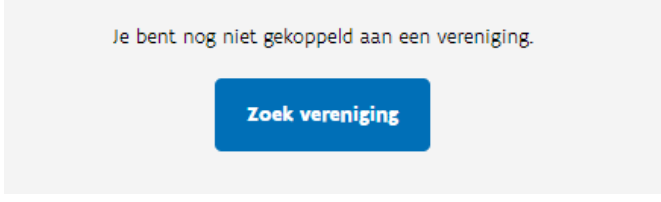

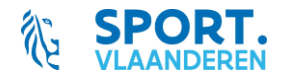

#### 4. Vraag een sportverzekering aan

1) Kies bovenaan rechts de toepassing 'Sportverzekeringen'

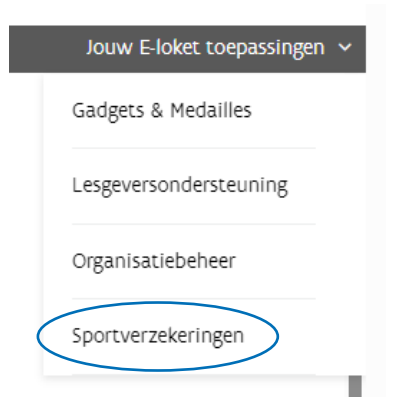

Je krijgt een overzicht van de reeds door jouw vereniging aangevraagde sportverzekeringen. Je kan de status van de aanvragen opvolgen.

2) Vraag een sportverzekering aan via de blauwe knop

|                            |                  | Overzicht aanvragen sp | ortverzekering |       |                       |     |
|----------------------------|------------------|------------------------|----------------|-------|-----------------------|-----|
| Referentienummer           | Naam evenement   | Datum/periode          | Status         | Reden | Aangifte ongeval(len) |     |
| 0000-2023-128              | Kersttornooi     | 15/01/2024             | Goedgekeurd    |       |                       | • • |
| Vraag sportverzekering aan | $\triangleright$ |                        |                |       |                       |     |

- Vul het aanvraagformulier in en klik op de knop 'Dien in' Na indienen kan je niets meer wijzigen aan je aanvraag. Kijk je gegevens dus goed na.
- 4) Volg de status van je aanvraag op via het overzicht

| Overzicht aanvragen sportverzekering |                |               |   |             |       |                       |     |
|--------------------------------------|----------------|---------------|---|-------------|-------|-----------------------|-----|
| Referentienummer                     | Naam evenement | Datum/periode | < | Status      | Reden | Aangifte ongeval(len) |     |
| 0000-2023-128                        | Kersttornooi   | 15/01/2024    |   | Goedgekeurd | )     |                       | • • |

Je kan de aanvraag steeds consulteren via het oogje.

Via het verbodsbordje kan je de aanvraag annuleren.

Wanneer een aanvraag wordt afgekeurd, zal ook de reden van afkeuring getoond worden achter het vraagtekentje.

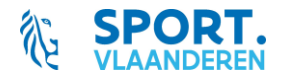

| Sportverzekeri                                                                                                    | ngen                     |                       |
|----------------------------------------------------------------------------------------------------|--------------------------|-----------------------|
| Vraag sport                                                                                                    | verzekering aan          |                       |
| Contactgegevens UBA                                                                                                    |                          |                       |
| Contactgegevens                                                                                                    | Nieuwe contactpersoon    |                       |
| Marc Vanhalst - on6hi@drukkerij-vanhalst.be - 0498121852                                                                    |                          |                       |
| Wijzig gegevens                                                                                                    |                          |                       |
| Soort organisatie                                                                                                    |                          |                       |
| Scort organisatie                                                                                                    | meerdaags sportevenement |                       |
| Gegevens evenement                                                                                                    |                          |                       |
| Naam evenement<br>ARDF 80m Parkbos Gent                                                                                     |                          |                       |
|                                                                                                    |                          |                       |
| Sporttak                                                                                                    | •                        |                       |
| 1<br>23                                                                                                    |                          |                       |
| Korte omschrijving van de activiteit                                                                                        | 1                        |                       |
| Er worden vijf bakenzenders verstopt op het domein. De<br>deelnemers moeten die in de kortst mogelijke tijd localiseren, en |                          |                       |
| zich dan aanmeiden aan de linish                                                                                            |                          |                       |
| Website / sociale media pagina (Optioneel)<br>https://www.uba.be/nl/ardf                                                    |                          |                       |
| Network and a                                                                                                    |                          |                       |
| Jatum/periode                                                                                                    |                          |                       |
| Scort organisatie<br>Eéndaags Meerdaags                                                                                     |                          |                       |
| Datum                                                                                                    | 7                        |                       |
| 13/07/2024                                                                                                    |                          |                       |
| ocatie evenement                                                                                                    |                          |                       |
| Naam                                                                                                    |                          |                       |
| Gent                                                                                                    |                          |                       |
| Straat<br>Kortrijksesteenweg                                                                                                | Huisnummer               | Busnummer (Optioneel) |
|                                                                                                    |                          |                       |
| 9000                                                                                                    | Gent                     |                       |
| /ermoedelijk totaal aantal deelnemers                                                                                       | 0                        |                       |
| Vermoedelijk totaal aantal deelnemers                                                                                       |                          |                       |
|                                                                                                    |                          |                       |
| Ga terug                                                                                                    |                          | Dien in               |

Ν

### 5. Wat te doen na afloop van het evenement?

1 dag na de einddatum van je evenement/periode ontvang je een e-mail met de vraag om:

- 1) het totaal aantal effectieve deelnemers door te geven
- 2) het promotiemateriaal met logo van Sport Vlaanderen op te laden

Hiervoor meld je opnieuw aan via het <u>e-loket</u> (dit kan ook via de link in de mail). Je klikt in het overzicht op het potloodje en voegt de gevraagde gegevens toe. Je dossier komt dan op de status 'Dossier volledig'

### 6. Aangifte van een ongeval

Wanneer er een ongeval gebeurt tijdens je activiteit, meld je dit ook via het e-loket.

- 1) Je meldt aan via het <u>e-loket</u>
- 2) Je klikt (bij het betreffende dossier) in het overzicht op het icoontje
- к
- Je vult de identiteit van het slachtoffer in en laadt het ingevulde aangifteformulier van Ethias op. Aan de hand van het plusteken kan je meerdere slachtoffers toevoegen. Dit kan meteen, maar ook op een later tijdstip.
- 4) Klik op bewaar.

| Dien ongevalsformulier in                                      |        |
|----------------------------------------------------------------|--------|
| Upload hier per ongeval een ingevuld Ethias ongevalsformulier. |        |
| Identiteit slachtoffer                                         |        |
| Voornaam Naam                                                  | - +    |
| Ongevalsformulier                                              |        |
| Selecteer bestanden                                            |        |
| Ga terug                                                       | Bewaar |

## Opgelet!! Het aangifteformulier moet binnen de 8 dagen na de activiteit ingediend worden!

2 weken na de einddatum van de activiteit, wordt het dossier volledig afgesloten.

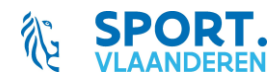